| 整合申辦服務一首次登入及ISBN/CIP申請流程                                                                         |                                                          |                           |                                       |                                                                      |  |  |
|--------------------------------------------------------------------------------------------------|----------------------------------------------------------|---------------------------|---------------------------------------|----------------------------------------------------------------------|--|--|
| 1.登入                                                                                             | 2. 修改密碼                                                  | 3. 出版機構<br>資料確認           | 4. 出版機構<br>資料審核                       | 5. 申請<br>ISBN/CIP                                                    |  |  |
| <ul> <li>兩種登入方式:</li> <li>●「全國新書<br/>資訊網」線<br/>上印之一一一一一一一一一一一一一一一一一一一一一一一一一一一一一一一一一一一一</li></ul> | 若以「電子書<br>刊送存閱覽服<br>務系統」帳號<br>及密碼登入,<br>需修改密碼,<br>並重新登入。 | 出版機構資料<br>填寫、確認並<br>送出審核。 | 由書號中心完<br>成出版機構資<br>料審核並主動<br>通知出版機構。 | 出版機構同時<br>提出以下資料<br>類型之<br>ISBN/CIP申請:<br>(1)紙本書<br>(2)有聲書<br>(3)電子書 |  |  |

◆ 若貴單位**非首次申辦ISBN/CIP,且線上申請權限尚未開通**,請將以下資訊寄至E-mail (isbn@ncl.edu.tw),以開通線上申請權限:

1.出版機構全稱;2.出版機構地址;3.帳號管理人姓名;4.帳號管理人聯繫電話;5.帳號管理人E-mail。

▶ 若貴單位從未申辦ISBN/CIP,請以「首次申請」功能提出ISBN/CIP申請。

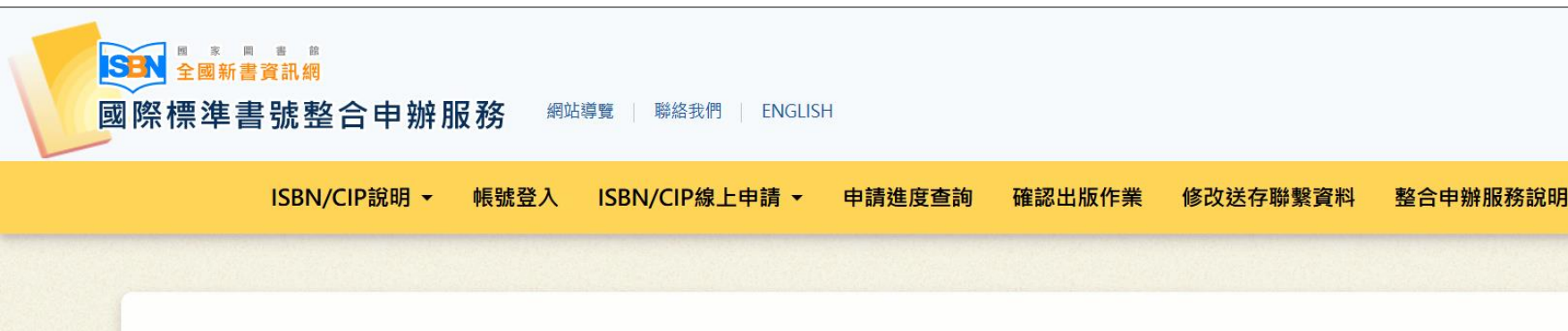

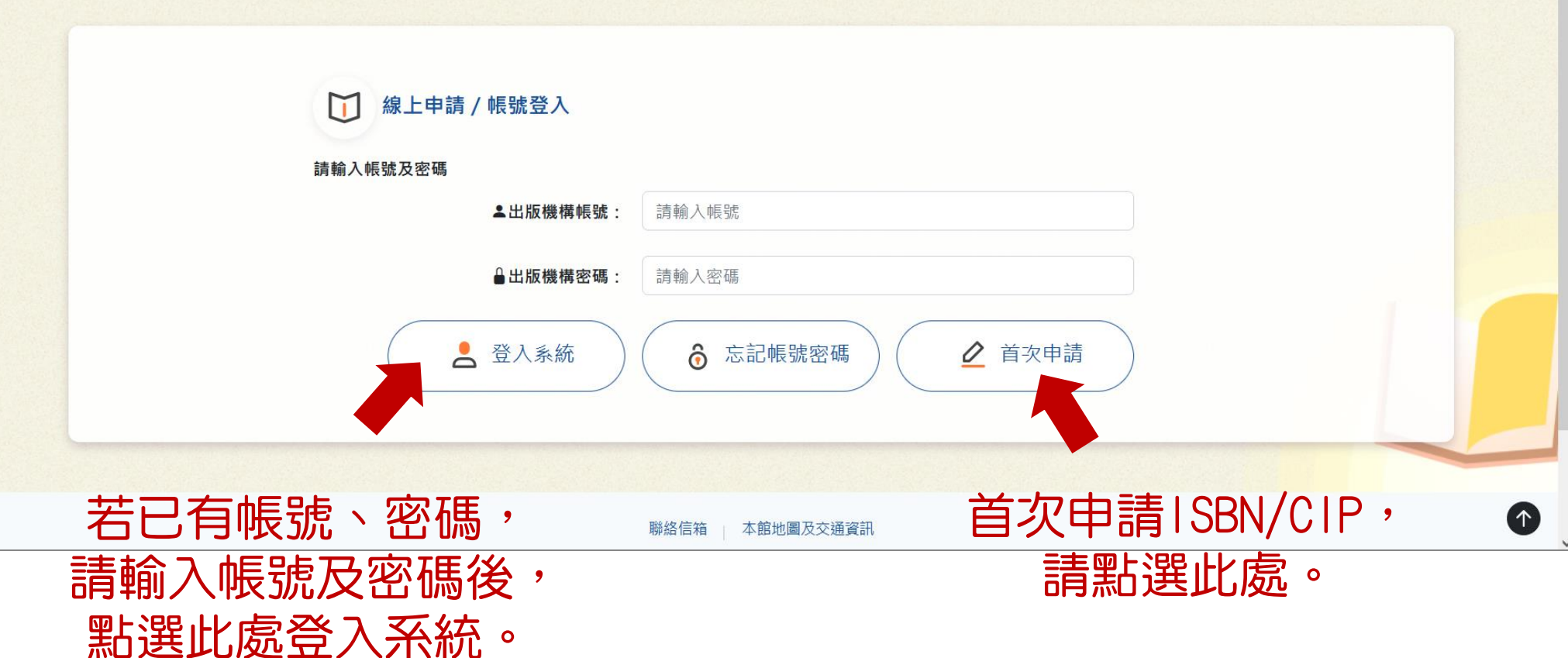

#### 首次申請

#### 步驟1:注意事項與個資宣告

請詳閱注意事項

集、處理及利用

告知聲明,閱畢

請點選【確定

#### 注意事項

步驟2:選擇出版單位類型

步驟3:填寫基本資料

2.申請者須為中華民國境內依法出版圖書之公司行號、政府機關、團體會社、個人等出版者。
 3.出版者之基本資料如有任何異動,請至「全國新書資訊網」下載「中華民國國際標準書號中心出版者識別號資料申請單」,填妥異動資料後,傳真或E-mail至書號中心。

1. 首次申請僅能提出一次ISBN及CIP申請,請等候本中心涌知線上申請帳號、密碼以及相關注意事項之後再行提出其他申請。

※請注意,若為代申請件(貴單位非版權頁上之出版者),請先至「全國新書資訊網」下載「辦理國際標準書號/出版品預行編目申請委託書(同 意書)」,填妥並用印後,於後續線上申辦過程中上傳電子檔。

※請使用 Google Chrome 或 Firefox 或Edge瀏覽器進行線上申請作業。

#### 個人資料蒐集、處理及利用告知聲明:

國家圖書館國際標準書號中心(以下簡稱本中心)依照「個人資料保護法」相關規定,對於出版者因申辦國際標準書號而由本中心取得之個人資料,將依法善盡保密之責並告知以下事項:

 $(\uparrow)$ 

一、蒐集目的:

本中心為辦理出版者申辦國際標準書號編配業務、建立出版者名錄之目的,取得申請者個人資料。

- 二、蒐集之個人資料類別:
  - C001辦識個人者:姓名、地址、電話及電子信箱等資訊。
  - C003政府資料中之辨識者:身分證字號或居留證號碼(非本國籍者)。
- 三、個人資料利用之期間、地區、對象及方式:
  - (一) 期間:個人資料蒐集之特定目的存續期間。

(二) 地區:除蒐集之目的涉及國際業務或活動外(如配合ISBN國際總部International ISBN Agency之相關作業),僅於中華民國領域內利用。

(三) 對象及方式:

本中心以電子文件或紙本形式蒐集、處理及利用所蒐集之個人資料,包括下列:

- 符合前述蒐集目的之必要範圍。
- 2. 符合個人資料保護法第16條規定之利用。

3. 配合政府出版相關政策之推動,例如文化部「文化藝術事業減免營業稅及娛樂稅辦法」之施行。

以及個人資料蒐 出版者標品

出版者得以書面方式請求以下之個人權利:

(一)請求查詢本人之個人資料。

- (二)請求更正本人之個人資料。
- 五、出版者可選擇是否提供個人資料,若不同意提供個人資料,本中心將無法提供發配國際標準書號之服務。若所提供個人資料內容有錯誤或不 實,造成公務員登載不實或損及他人之權益時,應負責相關法律責任
- 六、本中心得依法令或遵照主管機關、司法機關依法所為之要求,提供個人資料及相關資料。

以上事項我已閱讀並同意

| <b>读申請</b>    |                                                      |                                                                   |  |  |  |  |  |
|---------------|------------------------------------------------------|-------------------------------------------------------------------|--|--|--|--|--|
| 步驟1:注意事項與個資宣告 | 請問貴單位為何種類型的出版單位:                                     |                                                                   |  |  |  |  |  |
| 步驟2:選擇出版單位類型  | 剩下項寫业法出时间:119分28秒                                    |                                                                   |  |  |  |  |  |
| 驟3:填寫基本資料     | 在您填寫本次申請資料時,請勿同時使用系統其他功能<br>或另開視窗建置另一筆資料,也請勿使用瀏覽器回上一 | 在您填寫本次申請資料時,請勿同時使用系統其他功能,<br>或另開視窗建置另一筆資料,也請勿使用瀏覽器回上一頁的功能,感謝您的配合。 |  |  |  |  |  |
|               | 此畫面為填表人資訊,聯絡電話請儘量完整且正確,以非                            | 利確認申請資料時之連繫。                                                      |  |  |  |  |  |
|               | ○ 公司行號、政府機關、團體會社等出版者                                 |                                                                   |  |  |  |  |  |
|               | 填表人(必填)                                              |                                                                   |  |  |  |  |  |
|               | 所屬單位(必填)                                             | 所屬部門                                                              |  |  |  |  |  |
|               | 市話號碼(必填) 分機                                          | 手機號碼                                                              |  |  |  |  |  |
|               | 填寫範例:(02)12345678                                    | 填寫範例:0912345678                                                   |  |  |  |  |  |
|               | 傳真電話 分機                                              | 電子信箱(必填)                                                          |  |  |  |  |  |
|               | 填寫範例:(02)12345678                                    | 填寫範例:xxx@xxx.com.tw                                               |  |  |  |  |  |
|               | 〇 個人出版者                                              |                                                                   |  |  |  |  |  |
|               | 回上一個步驟                                               | 確定送出並進行下一個步驟                                                      |  |  |  |  |  |

# 請先選擇出版單位類型: 公司行號、政府機關、團體會社等出版者 個人出版者 並於接續顯示欄位完成填表人相關資訊填寫

| 填寫基本資料        |                                                                   |            |        |                            |             |        |
|---------------|-------------------------------------------------------------------|------------|--------|----------------------------|-------------|--------|
|               |                                                                   |            |        |                            |             |        |
| 步驟1:注意事項與個資宣告 | 剩下填寫並送出時間:119                                                     | 分 40 秒     |        |                            |             |        |
| 步驟2:選擇出版單位類型  | 在您填寫本次申請資料時,請勿同時使用系統其他功能,<br>或另開視窗建置另一筆資料,也請勿使用瀏覽器回上一頁的功能,感謝您的配合。 |            |        |                            |             |        |
| 步驟3:填寫完畢後送出申請 |                                                                   |            |        |                            |             |        |
|               | 出版者中文全稱(必填)                                                       |            |        | 出版者英文全稱                    |             |        |
|               | 出版者中文簡稱                                                           |            |        | (提供建立出版者資訊之餐               | 参考)         |        |
|               | 出版者地址 <b>(必填)</b>                                                 | -          | (郵遞區號) |                            |             |        |
|               |                                                                   |            |        |                            |             |        |
|               |                                                                   |            | () 104 |                            |             | 17 144 |
|               | 出版者電話(必堪)                                                         |            | 分機     | 出版者傳具                      |             | 分機     |
|               | 出版者網址                                                             |            |        | 出版者電子信箱( <mark>必填</mark> ) |             |        |
|               | 成立日期                                                              | YYYY-MM-DD |        | 公司負責人                      |             |        |
|               | 證件編號( <mark>必填</mark> )                                           | □統一編號:     |        |                            |             |        |
|               |                                                                   | □ 立案字號:    |        | ,發證或立案機關:                  |             |        |
|               |                                                                   | □身分證號:     |        | (無統一編號、立案字號                | 虎或個人出版者,請填寫 | ))     |
|               |                                                                   | □ 居留證號:    |        |                            |             |        |
|               |                                                                   | □ 其他證號:    |        | ,證號名稱:                     |             |        |

# 請填寫出版單位基本資料

^

| 聯絡人姓名(必填                | 國際標準書號中心                                                                                                    |                    |                   | 聯絡人部門(必填)                                               |                                           |  |  |  |
|-------------------------|----------------------------------------------------------------------------------------------------|--------------------|-------------------|---------------------------------------------------------|-------------------------------------------|--|--|--|
| 聯絡人電話(必填                | (02)23619132                                                                                                    | 分機                 | 701               | 聯絡人手機                                                   |                                           |  |  |  |
| 聯絡人傳真                   | [                                                                                                    | 分機                 |                   | 聯絡人電子信箱( <mark>必填)</mark>                               | isbncip@ncl.edu.tw                        |  |  |  |
| (請依貴社主要出版書<br>主要出版範圍(必填 | (請依貴社主要出版書刊內容勾選,可複選) 主要出版範圍(必填) ◎總類 ◎ 哲學 ◎ 心理勵志 ◎ 宗教 ◎ 自然科學 ◎ 應用科學 ◎ 醫學家政 ◎ 工商企管 ◎ 電腦 ◎ 社會科學 ●史地 ◎ 語言 ◎ 文學 ◎ 藝術 ◎ 休閒旅遊 ◎ 教科書 ◎ 漫畫及兒童讀物 ◎ 升學指南 |                    |                   |                                                         |                                           |  |  |  |
| 是否願意公開出版機               | 構資料(必填)                                                                                                    |                    |                   |                                                         |                                           |  |  |  |
| ○ 是, 出版者<br>及公開         | f資訊(出版機構名稱、地址<br>於ISBN國際總部(Interna                                                                                                    | 、電話、<br>itional IS | 專真、電子<br>BN Agenc | <sup>2</sup> 郵件、網址)會於「全國新書<br>cy)之Global Register of Pu | 聲資訊網」之出版機構網上公布,並上傳<br>ıblishers database。 |  |  |  |
| ○ 否, 僅公在                | 5出版機構名稱,其餘資訊皆                                                                                                    | 皆不會揭露              | Rot               |                                                         |                                           |  |  |  |
| 此次申請是否為「代               | 申請件」(貴單位非版權頁。                                                                                                    | L之出版者              | 皆)(必填)            |                                                         |                                           |  |  |  |
| ○是 ( 需上傳委託書             | [電子檔)○ 否                                                                                                    |                    |                   |                                                         |                                           |  |  |  |
| 委託書(可複選檔案)              | 委託書(可複選檔案)( <mark>公填</mark> )                                                                                                    |                    |                   |                                                         |                                           |  |  |  |
| 瀏覽 未選擇檔                 | 瀏覽 未選擇檔案。                                                                                                    |                    |                   |                                                         |                                           |  |  |  |
|                         |                                                                                                    |                    |                   |                                                         |                                           |  |  |  |
|                         | 回上一個步驟                                                                                                    |                    |                   |                                                         | 送出申請                                      |  |  |  |

請填寫出版單位基本資料(續)

# ※若貴單位代為申請ISBN/CIP,請上傳委託書電子檔案(需填寫、 用印完畢)。委託書請參閱全國新書資訊網→表單下載。

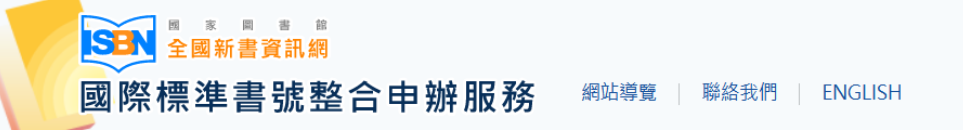

ISBN/CIP說明 ▼ 帳號登入 ISBN/CIP線上申請 ▼ 申請進度查詢 確認出版作業 修改送存聯繫資料 整合申辦服務說明

首頁 / 整合申辦服務 / ISBN/CIP線上申請 / 申請ISBN/CIP

請問您要申請何種類型出版品的ISBN/CIP?(可複選)

🗌 紙本書

□ 有聲書(限口語朗讀之有聲出版品,不含音樂、表演或影像類型之出版品)

□ 電子書 (線上或數位平臺)

確 定

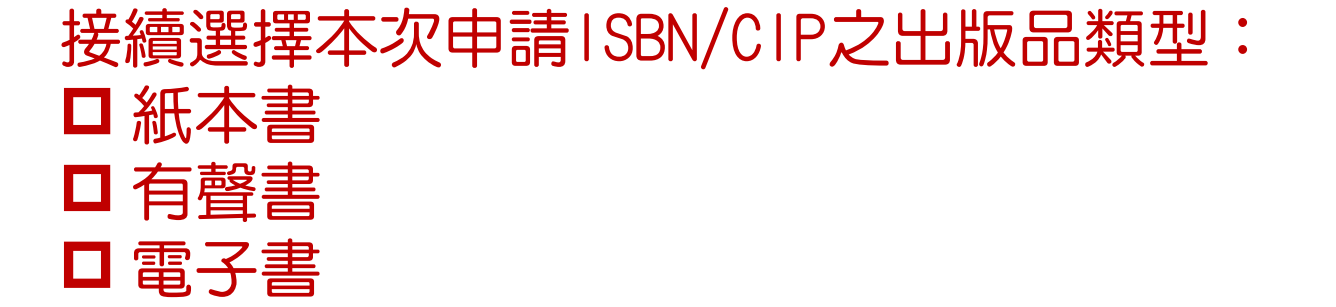

 $(\uparrow)$ 

ISBN/CIP說明 ▼ 帳號登入 ISBN/CIP線上申請 ▼ 申請進度查詢 確認出版作業 修改送存聯繫資料 整合申辦服務說明

首頁 / 整合申辦服務 / ISBN/CIP線上申請 / 申請ISBN/CIP

申請ISBN/CIP

| 步驟1:填寫申請資料(紙本書+有聲書+電          | 剩下填寫並送出時間:119分34秒                               |  |  |  |  |  |
|-------------------------------|-------------------------------------------------|--|--|--|--|--|
| 子書)                           | <b>生您填寫本</b> 次申請資料時,請勿同時使用系統其他功能,               |  |  |  |  |  |
| 步驟3:編輯申請資料-共同基本欄位(紙本          | 或另開視窗建置另一筆資料,也請勿使用瀏覽器回上一頁的功能,感謝您的配合。            |  |  |  |  |  |
| 書+有聲書+電子書)                    |                                                 |  |  |  |  |  |
| 步驟4:編輯申請資料(紙本書)               | 出版者全神 國際標準書號中心                                  |  |  |  |  |  |
|                               | 填表人(必填) 國際標準書號中心 雷子信箱(必填) isbncip@ncl.edu.tw    |  |  |  |  |  |
| 步聯5:編輯申請資料-上傳電子檔(紕本書)         |                                                 |  |  |  |  |  |
| 步驟6:送出申請(紙本書)                 | 市話號碼(必填) (02)23619132 分機 701 手機號碼               |  |  |  |  |  |
| 步驟7:編輯申請資料(有聲書)               |                                                 |  |  |  |  |  |
|                               | 傳真電話                                            |  |  |  |  |  |
| 步驟8:編輯申請資料-上傳電子檔(有聲書)         |                                                 |  |  |  |  |  |
| 步驟9:送出申請(有聲書)                 | 確定送出並進行下一個步驟                                    |  |  |  |  |  |
|                               | ※ 請使田 Google Chrome 或 Firefox 或Edge瀏覽哭進行線上申請作業。 |  |  |  |  |  |
| 步驟10: 前往電子書刊送存閱覽服務系統<br>(電子書) | 不可反用 Google Chrome 我 Therox 我Luge倒見做進行漱土平明作素。   |  |  |  |  |  |

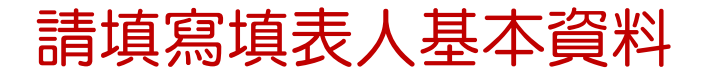

#### 申請ISBN/CIP

| 步驟1:填寫申請資料(紙本書+有聲書+電               | 剩下填寫並送出時間:118                   | 3分53秒                               |           |                   |           |                   |                |
|------------------------------------|---------------------------------|-------------------------------------|-----------|-------------------|-----------|-------------------|----------------|
| 子書)                                | 在您填寫本次申請資料時,                    | ,請勿同時使用系統其他功能,<br>1、此詩勿使田瀏覽四回上,百姓也能 | 咸油你奶奶     |                   |           |                   |                |
| 步驟3:編輯申請資料-共同基本欄位(紙本<br>書+有聲書+電子書) | 现为用税図建 <u>自</u> 为── <b>率</b> 員№ | 斗, 也胡勿使用剷寬舔凹工 <sup>一</sup> 貝的切服     | ,感谢您的唱    | in °              |           |                   |                |
| 步驟4:編輯申請資料(紙本書)                    | 書名及副書名(必填)                      | (書名頁或版權                             | 著者<br>頁上) | 者、合著者及譯者(必共       | <b>真)</b> | (書名頁或版權頁上,請       | <b>请依序填寫</b> ) |
| 步驟5:編輯申請資料-上傳電子檔(紙本書)              | 皆方                              |                                     |           | 作口运文(以值)          | 吉碑        | 摆                 | ~              |
| 步驟6:送出申請(紙本書)                      | (指內容經增                          | 」<br>曾補修改之不同版本。若重印本則加註              | 刷次)       | 1F吅喧又(必堪)         |           | J.F.              |                |
| 步驟7:編輯申請資料(有聲書)                    |                                 | → <u>⇒</u> 200 4 <del>20</del>      |           |                   | <br>      | + <del>2</del>    |                |
| 步驟8:編輯申請資料-上傳電子檔(有聲書)              | 週讀對家(必堪)                        | 胡送捽                                 | •         | 常用分類 <b>(</b> 必堪) | 胡選        | 注字                | ~              |
| 步驟9:送出申請(有聲書)                      | 圖書主題(必填)                        | 請選擇                                 | ~         | 分級註記 <b>(必填)</b>  | 請選        | 擇                 | ~              |
| 步驟10:前往電子書刊送存閱覽服務系統<br>(雪子書)       | 是否為翻譯著作 <b>(</b> 必填)            | ● 是 ○ 否                             |           |                   |           |                   |                |
| (屯」目)                              |                                 | 原書書名                                | 原書語又(必    | (填)               | ~         | 原書國別( <u>必</u> 填) | ~              |
|                                    |                                 |                                     | 明选详       |                   | ·         | 四左注               |                |
|                                    |                                 |                                     |           | Trancia           |           |                   |                |
|                                    |                                 | 回上一個步驟                              |           | 確定                | 廷出並       | Z建行卜一個步驟          |                |

# 接續填寫所選擇出版品類型之共同基本欄位資料

#### 申請ISBN/CIP 剩下填寫並送出時間:119分20秒 步驟1:填寫申請資料(紙本書+有聲書+電 子書) 在您填寫本次申請資料時,請勿同時使用系統其他功能, 或另開視窗建置另一筆資料,也請勿使用瀏覽器回上一頁的功能,感謝您的配合。 步驟3:編輯申請資料-共同基本欄位(紙本 書+有聲書+電子書) 公分 X 出版時間(必填) 民國112年08月 規格(長X寬)(必填) 公分 步驟4:編輯申請資料(紙本書) (請依照版權頁填寫,並在圖書出版前三個月內提出申請) 步驟5:編輯申請資料-上傳電子檔(紙本書) |紙本書申請(必填) </u> 1.單行本號碼 🗌 2.只申請套號 🗌 3.套號及單行本號碼 步驟6:送出申請(紙本書) 步驟7:編輯申請資料(有聲書) ≎頁 頁數(必填) 若先前已申請過套號ISBN,請填寫 步驟8:編輯申請資料-上傳電子檔(有聲書) 步驟9:送出申請(有聲書) 套號ISBN 套書名稱 步驟10:前往電子書刊送存閱覽服務系統 $\hat{\phantom{a}}$ $\hat{\phantom{a}}$ ⊞ ⊞ 出版 此書為該套書的第 (電子書) 若先前已申請過該套書中其他冊的ISBN,請填寫各冊之資料:(多冊時,請先填寫資料後,再按【加號】,新增另一冊資 已申請套書 料) $\hat{\phantom{a}}$ + 第 \_∰, ISBN 書名 本書裝訂方式(必填) 1.精裝,定價NT\$ 元 系統依序顯示紙本書 2.平裝,定價NT\$ 元 □ 3.其他裝訂(如:古籍式線裝、經摺裝等) ,定價NT\$ 的專屬欄位資料,請 元 **恒**包 0 □ 4.附件(如:附DVD、CD等)

[↑]

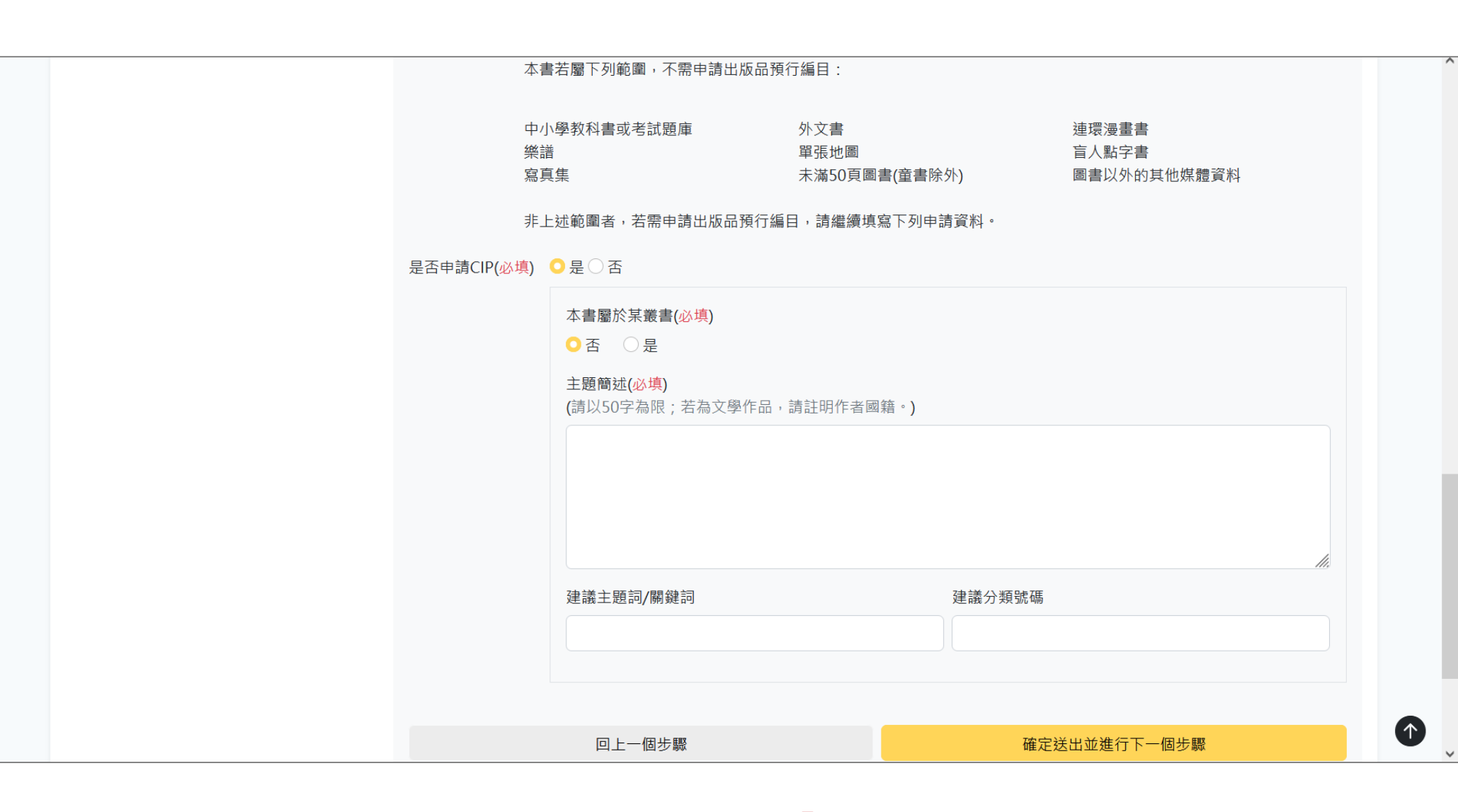

# 紙本書若需申請CIP,請勾選「是」之後, 接續填寫相關欄位資料。

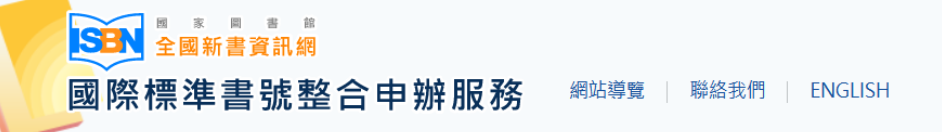

ISBN/CIP說明 ▼ 帳號登入 ISBN/CIP線上申請 ▼ 申請進度查詢 確認出版作業 修改送存聯繫資料 整合申辦服務說明

首頁 / 整合申辦服務 / ISBN/CIP線上申請 / 申請ISBN/CIP

| 申請ISBN/CIP                         |                  |               |                                     |      |             |                                   |  |
|------------------------------------|------------------|---------------|-------------------------------------|------|-------------|-----------------------------------|--|
| 步驟1:填寫申請資料(紙本書+有聲書+電<br>子書)        | 剩下填寫並送出時間:119分3  | 秒             | ◎ <b>纮甘</b> 仙ҧ鉄,                    |      |             |                                   |  |
| 步驟3:編輯申請資料-共同基本欄位(紙本<br>書+有聲書+電子書) | 或另開視窗建置另一筆資料,也   | 請勿使用》         | 彩机兵他切呢,<br>劉覽器回上一頁的功能,感謝您           | 的配合。 |             |                                   |  |
| 步驟4:編輯申請資料(紙本書)                    | 【申請ISBN/CIP】上傳檔案 | 書名頁(可<br>瀏覽   | ]複選檔案)( <mark>必填</mark> )<br>未選擇檔案。 |      | 版權頁(可<br>瀏覽 | 複選檔案)( <mark>必填)</mark><br>未選擇檔案。 |  |
| 步驟5:編輯申請資料-上傳電子檔(紙本書)              |                  | 書名頁           | (超過2M).pdf 🗙                        |      | 版權頁(        | (測試).pdf 🗙                        |  |
| 步驟6:送出申請(紙本書)                      |                  | 書名頁           | (測試).pdf 🗙                          |      |             |                                   |  |
| 步驟7:編輯申請資料(有聲書)                    |                  | 目次(可複選檔案)(必填) |                                     |      | 序或部分网       | 內文(可複選檔案)(必填)                     |  |
| 步驟8:編輯申請資料-上傳電子檔(有聲書)              |                  | 瀏覽            | 未選擇檔案。                              |      | 瀏覽          | 未選擇檔案。                            |  |
| 步驟9:送出申請(有聲書)                      |                  | 上一個步          | HIX<br>可以                           |      | 確定刻         | 送出並進行下一個步驟                        |  |

請上傳書名頁、版權頁、目次、序(或部分內文) 之電子檔案。 ※單一電子檔案請勿超過10MB。 ※可一次上傳多份書名頁電子檔案,依此類推。

| 青+ / / 宣青 + 电丁音/             | 甘未改则              |                             |               |                    |
|------------------------------|-------------------|-----------------------------|---------------|--------------------|
| 步驟4:編輯申請資料(紙本書)              | <b>本</b> 半員科      |                             |               |                    |
| 步驟5:編輯申請資料-上傳電子檔(紙本書)        | 填表人:              | 國際標準書號中心                    | 電子信箱:         | isbncip@ncl.edu.tw |
| 步驟6:送出申請(紙本書)                | 市話號碼:             | (02)23619132 分機 701         | 手機號碼:         |                    |
| 步驟7:編輯申請資料(有聲書)              | 傳真電話:             |                             |               |                    |
| 步驟8:編輯申請資料-上傳電子檔(有聲書)        |                   |                             |               |                    |
| 步驟9:送出申請(有聲書)                | 書名及副書名:           | 紙本書有聲書電子書ISBN申請             |               |                    |
| 步驟10:前往電子書刊送存閱覽服務系統<br>(電子書) | 申請ISBN填寫資料        |                             |               |                    |
|                              | 書名及副書名:           | 紙本書有聲書電子書ISBN申請             | 著者及合著者:       | 國家圖書館主編            |
|                              | 版次:               | 第一版                         | 預訂出版時間:       | 112-08             |
|                              | 規格(長 <b>x</b> 寬): | 21x21                       |               |                    |
|                              | 本書申請:             | 單行本號碼,頁數:666頁               |               |                    |
|                              | 作品語文:             | 繁體中文                        | <u></u> 適讀對象: | 成人(一般)             |
|                              | 常用分類:             | 文學 (含文學史、文學評論、散文、詩、<br>劇本等) | 圖書主題:         | 語言/文學              |
|                              | 分級註記:             | 普遍級                         |               |                    |
| 紙本書                          | 是否為翻譯著作:          | 否                           |               |                    |
| 資料確認頁面                       | 原書書名:             |                             | 原書語文:         |                    |
|                              | 原書國別:             |                             |               |                    |

|                  | 序或部分內文: 序(測試).pdf |                  |    |
|------------------|-------------------|------------------|----|
|                  | 回上一個步驟            | 確定送出(紙本書)        |    |
| 紙本書<br>資料確認頁面(續) |                   |                  |    |
| 確認無誤即可點選         | 「確定送出(紙本書)」       | ,以完成紙本書ISBN/CIP申 | 請。 |

| 申請CIP填寫資料  |                              |           |
|------------|------------------------------|-----------|
| 叢書名稱:      |                              | 叢書號:      |
| 主題簡述:      | 主題簡述                         |           |
| 建議主題詞/關鍵詞: |                              | 建議分類號碼:   |
| 申請附件資料     |                              |           |
| 書名頁:       | 書名頁(超過2M).pdf<br>書名頁(測試).pdf |           |
| 版權頁:       | 版權頁(測試).pdf                  |           |
| 目次:        | 目次(測試).pdf                   |           |
| 序或部分内文:    | 序(測試).pdf                    |           |
|            |                              |           |
|            | 回上一個步驟                       | 確定送出(紙本書) |

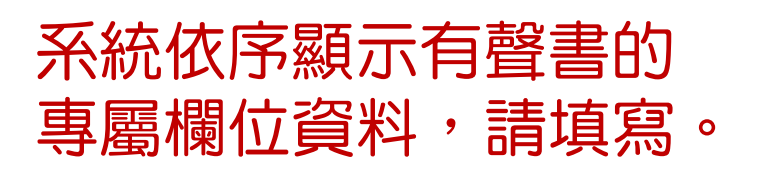

| 步驟1:填寫申請資料(紙本書+有聲書+電<br>子書)  | ※1、梁高亚公山时间,113,7,47,12 在您填寫本次申請資料時,請勿同時使用系統其他功能, |
|------------------------------|--------------------------------------------------|
| 步驟3:編輯申請資料-共同基本欄位(紙本         | 或另開視窗建置另一筆資料,也請勿使用瀏覽器回上一頁的功能,感謝您的配合。             |
| 書+月聲書+電子書)                   | 主講、朗讀、朗誦、導讀、說書者(必填) 出版時間(必填) 民國112年08月           |
| 步驟4:編輯申請資料(紙本書)              | (請依照版權頁填寫,並在圖書出版前三個月內提出申請)                       |
| 步驟5:編輯申請資料-上傳電子檔(紙本書)        | 本書申請(必填) 🧿 1.單行本號碼 🔘 2.只申請套號 🔵 3.套號及單行本號碼        |
| 步驟6:送出申請(紙本書)                |                                                  |
| 步驟7:編輯申請資料(有聲書)              | 播放時間長度(必填)                                       |
| 步驟8:編輯申請資料-上傳電子檔(有聲書)        | 光碟片數:  \$\circ I(若以光碟形式出版,請填寫)                   |
| 步驟9:送出申請(有聲書)                |                                                  |
| 步驟10:前往電子書刊送存閱覽服務系統<br>(電子書) |                                                  |
|                              | 出版型式(必填) 1.有聲書光碟片,定價NT\$ 元                       |
|                              | □ 2.線上有聲書(MP3),定價NT\$ 元                          |
|                              | □ 3.線上有聲書(WMV),定價NT\$ 元                          |
|                              | □ 4.其他出版形式 ,定價NT\$ 元                             |
|                              | 回上一個步驟                                           |

T

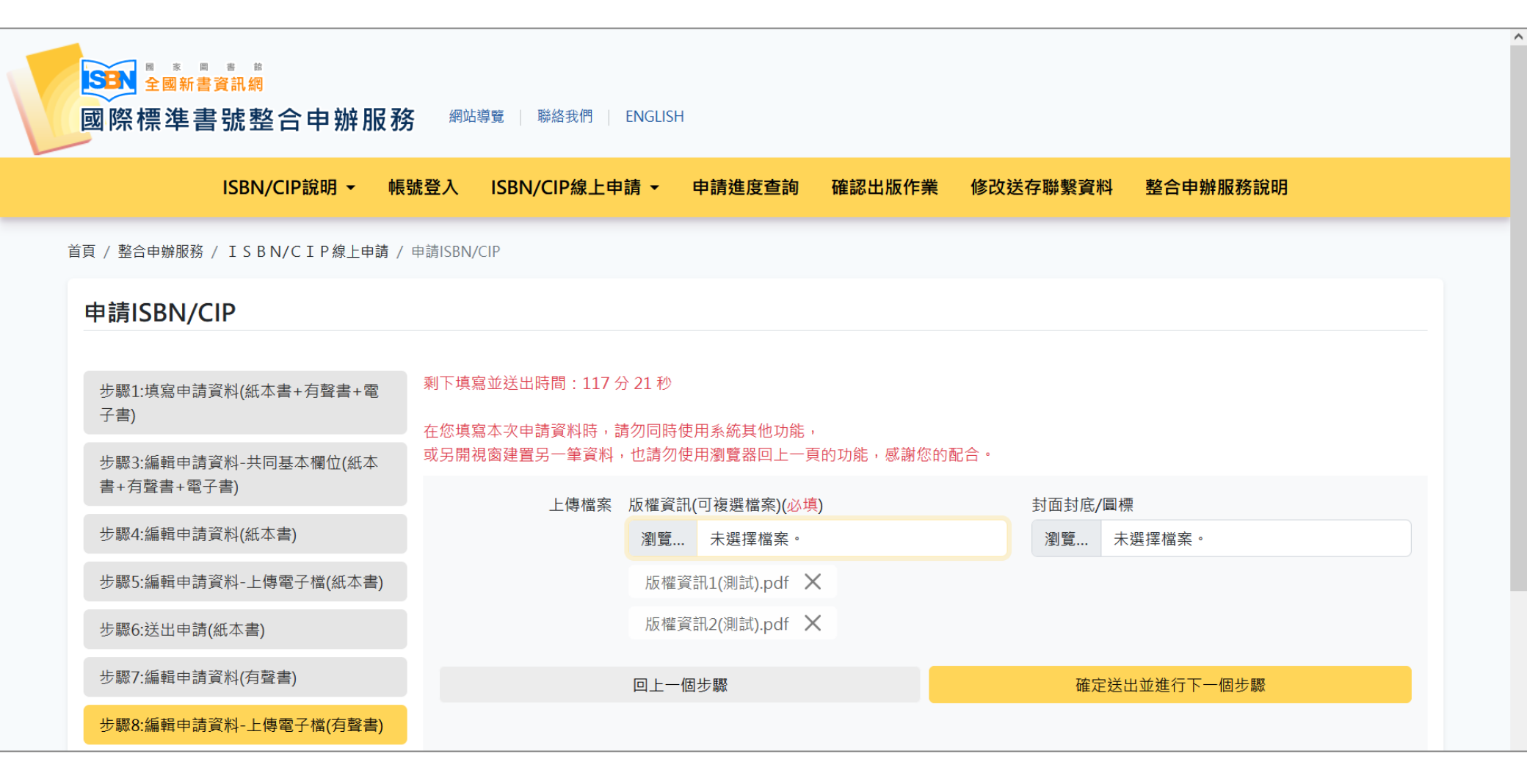

請上傳版權資訊、封面封底/圓標之電子檔案。 ※單一電子檔案請勿超過10MB。 ※可一次上傳多份版權資訊電子檔案,依此類推。

| 步驟1:填寫申請資料(紙本書+有聲書+電<br>子書)        | 剩下填寫並送出時間:1195<br>在您填寫本次申請資料時, | 分 49 秒<br>青勿同時使用系统其他功能,     |             |                    |
|------------------------------------|--------------------------------|-----------------------------|-------------|--------------------|
| 步驟3:編輯申請資料-共同基本欄位(紙本<br>書+有聲書+電子書) | 或另開視窗建置另一筆資料                   | ,也請勿使用瀏覽器回上一頁的功能,感謝您的習      | <b>2</b> 合。 |                    |
| 步驟4:編輯申請資料(紙本書)                    | 基本資料                           |                             |             |                    |
| 步驟5:編輯申請資料-上傳電子檔(紙本書)              | 填表人:                           | 國際標準書號中心                    | 電子信箱:       | isbncip@ncl.edu.tw |
| 步驟6:送出申請(紙本書)                      | 市話號碼:                          | (02)23619132 分機 701         | 手機號碼:       |                    |
| 步驟7:編輯申請資料(有聲書)                    | 傳真電話:                          |                             |             |                    |
| 步驟8:編輯申請資料-上傳電子檔(有聲書)              | ㅋゟ고키ㅋゟ                         |                             |             |                    |
| 步驟9:送出申請(有聲書)                      | 書名及副書名:                        | 紕本書有聲書電子書ISBN申請             |             |                    |
| 步驟10:前往電子書刊送存閱覽服務系統<br>(電子書)       | 申請ISBN填寫資料                     |                             |             |                    |
|                                    | 書名及副書名:                        | 紙本書有聲書電子書ISBN申請             | 著者及合著者:     | 國家圖書館主編            |
|                                    | 版次:                            | 第一版                         | 預訂出版時間:     | 民國112年09月          |
|                                    | 主講、朗讀、朗誦<br>導讀、說書者:            | 國家圖書館主講                     |             |                    |
|                                    | 本書申請:                          | 單行本號碼,播放時間長度:458分鐘,光碟       | H數: 片       |                    |
|                                    | 出版型式:                          | 有聲書光碟片,價格 N T \$ 789 元      |             |                    |
| 有聲書                                | 各盒資訊:                          |                             |             |                    |
| 資料確認頁面                             | 作品語文:                          | 繁體中文                        | 適讀對象:       | 成人(一般)             |
|                                    | 常用分類:                          | 文學 (含文學史、文學評論、散文、詩、<br>劇本等) | 圖書主題:       | 語言/文學              |
|                                    | /\ <i>L</i> ∏ ±+ ≐¬            | <b>並ら</b> 40                |             |                    |

 $\sim$ 

^

|     | 是否為翻譯著作: | 否                              |              | ^ |
|-----|----------|--------------------------------|--------------|---|
|     | 原書書名:    |                                | 原書語文:        |   |
|     | 原書國別:    |                                |              |   |
|     | 申請附件資料   |                                |              |   |
|     | 版權資訊:    | 版權資訊1(測試).pdf<br>版權資訊2(測試).pdf |              |   |
|     | 封面封底/圓標: |                                |              |   |
|     |          |                                |              |   |
|     |          | 回上一個步驟                         | 確定送出並進行下一個步驟 |   |
|     |          |                                |              |   |
|     |          |                                |              |   |
|     |          |                                |              | ~ |
| 有聲書 |          |                                |              |   |

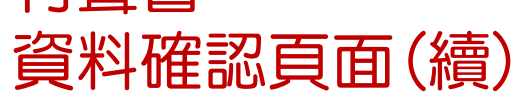

# 確認無誤即可點選「確定送出」,以完成有聲書ISBN申請。

首頁 / 整合申辦服務 / ISBN/CIP線上申請 / 申請ISBN/CIP

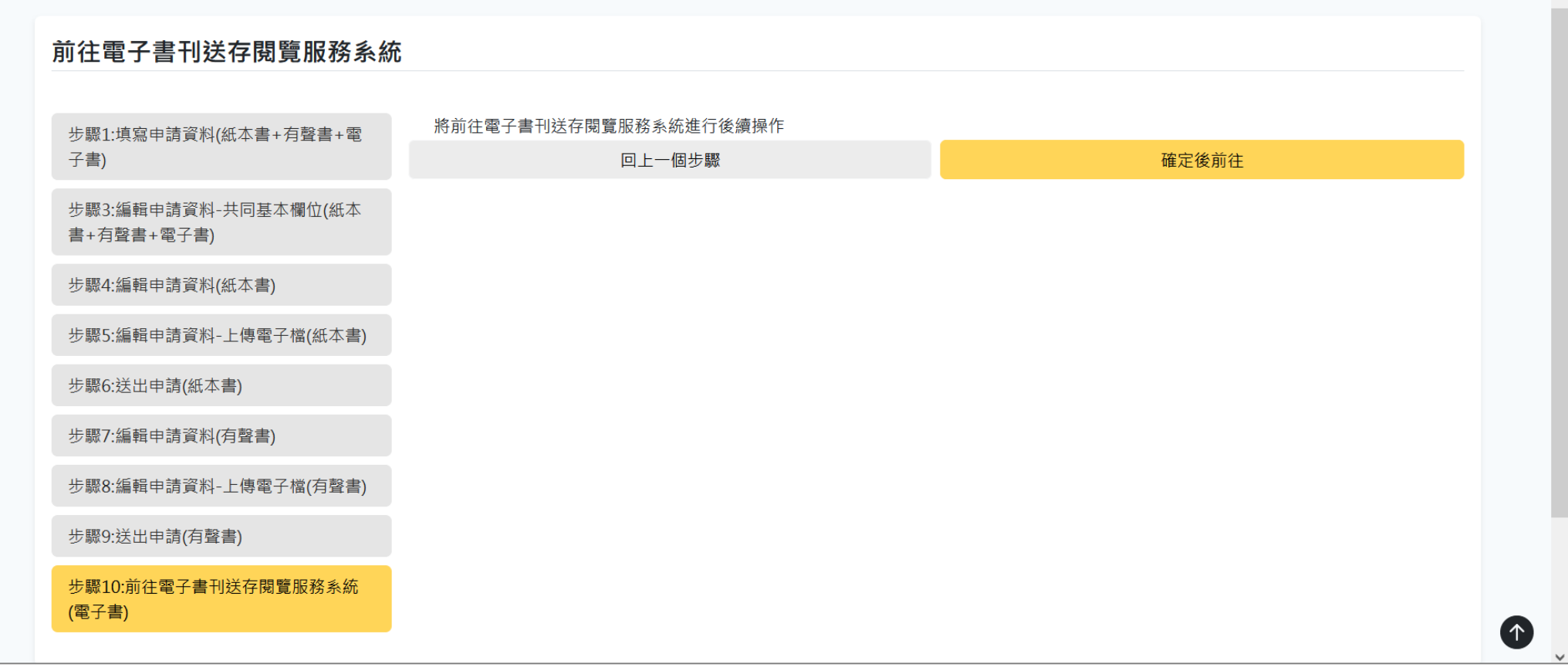

依序完成紙本書、有聲書申請送件之後,若有申請 電子書ISBN,系統將引導至「電子書刊送存閱覽服 務系統」完成後續資料填寫、相關附件電子檔案上 傳以及送件程序。

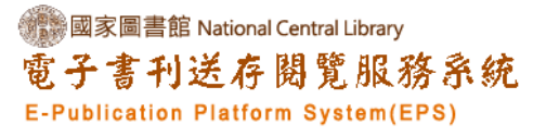

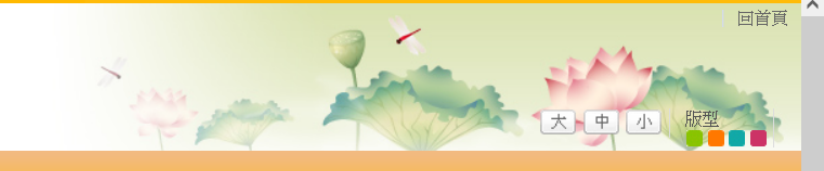

^

| 11, 國際保举者號十心                                                    |                                                                                                    | <u>回前頁</u> |
|-----------------------------------------------------------------|----------------------------------------------------------------------------------------------------|------------|
| 登出                                                              | Step1     Step2       編修書目基本資料     上傳電子書全文及                                                                                        |            |
| 電子書送存                                                           | 旗覽內容<br>編修書目基本資料                                                                                                    |            |
| ● 電子書國際標準書號申請作業                                                 |                                                                                                    |            |
| ● 數位出版品送存要點                                                     | 本申請單各欄位資訊請確實填寫,如有錯誤或不實,違反法令規定或造成自己及他人權益受損,申請者應負相關法律責任                                                                              |            |
| ● 電子書送存管理                                                       | 書目資訊                                                                                                    |            |
| ● 行動載具或郵寄光碟                                                     | *填表人 國際標準書號中心 🔲 申請者資訊同會員聯絡人資訊                                                                                                    |            |
| ● 電子書送存FAQ                                                      |                                                                                                    |            |
|                                                                 | 電子信相 ISDRCIP@INCL.edu.tw                                                                                                    |            |
| <ul> <li>● 個人資料蒐集處理及利用告知聲明</li> <li>● (10) 大(2) (10)</li> </ul> | 市 哲能に喝(02/23019132-701                                                                                                    |            |
| ● 山版者 貞訊 兵動 中詞                                                  | 局具电脑<br>*聿么/期名)<br>「兰尔由德]征大士士台殿聿云之聿TCRN由法                                                                                          |            |
|                                                                 | 自己(2011)<br>[日天中時]]歌平智方堂音电]曾250年中時<br>[副書名(創題名)                                                                                    |            |
|                                                                 |                                                                                                    |            |
| 系統自動帶                                                           |                                                                                                    |            |
| 同甘木烟                                                            |                                                                                                    |            |
| 旧本个侧口                                                           | 上 美 不 并 品 語 文 代 品 語 文 代 品 語 文 代 晶 表 文 代 晶 表 文 代 碼 表 查 詞<br>請填入 語 文 代 碼 , 若 查 不 到 您 要 的 語 文 , 可 直接填 寫 語 文 名 稱 (如 : 阿 美族 語) 於 欄 位 中。 |            |
| 可於此處個                                                           |                                                                                                    |            |
|                                                                 |                                                                                                    |            |
| 业按模元凡                                                           |                                                                                                    |            |
| 書專屬欄位                                                           |                                                                                                    |            |
| <b> </b>                                                        | *出版時間(年月)                                                                                                    |            |
| · 供尔 ·                                                          | 定價                                                                                                    |            |
|                                                                 | 定價:若只有一種定價時,直接填入NT\$金額【範例:NT\$100】;若兩種以上販售定價,則填寫NT\$金額(販售形式); NT\$金額(販售形式)【範例:NT\$100(團體);<br>NT\$150(個人)】,記得:前後空一格                |            |

|                   | 叢書石(集叢石)                                  |                                                    |
|-------------------|-------------------------------------------|----------------------------------------------------|
|                   | 叢書號(集叢號)                                  |                                                    |
|                   | *是否為政府出版品                                 |                                                    |
|                   | 政府出版品統一編號                                 |                                                    |
|                   | 作者簡介                                      | ///<br>請勿超過2000byte                                |
|                   | *出版國別                                     | 國家代碼表查詢<br>請填入國家代碼,若查不到您要的國家,可直接於欄位中填寫國家名稱(如:紐西蘭)。 |
|                   | 得獎記錄                                      | までは473月2000bydo                                    |
|                   | 心海鲈                                       | 詞勿組過20000ÿte                                       |
|                   | () 未見の。                                   |                                                    |
|                   | 開鍵子                                       |                                                    |
|                   | 主題語                                       |                                                    |
|                   |                                           | 不同主題語請用半形","區隔                                     |
|                   | 電子版出版資訊及相關著錄(電子版出版資                       | 資訊由本系統自動帶入送存者會員資料,若要批次修改請至 <mark>送存會員管理</mark> )   |
|                   | 目次                                        | ##/##73#2000bido                                   |
| 系統自動帶             | ふうしょう しょう うちょう うちょう うちょう うちょう うちょう うちょう う |                                                    |
| 同其木欄位             | "                                         |                                                    |
|                   |                                           | 請勿超過2000byte                                       |
| 可於此處修             | 正,                                        |                                                    |
| 並接續完成             | 電子                                        | ##///#2382000hyte                                  |
|                   |                                           |                                                    |
| 書等屬欄位             |                                           | 田宮省後世紀上シ                                           |
|                   | 西版有                                       | 図示示や音兆イン                                           |
| _ 具爲。 ( <i>樌)</i> | 出版地                                       |                                                    |

|                 | *製作者                | ζτ.                                                                                                    |     |
|-----------------|---------------------|----------------------------------------------------------------------------------------------------|-----|
|                 | *製作者地址-郵遞區號         | €<br>至少須填寫前三碼                                                                                                   |     |
|                 | *製作者地址              |                                                                                                    |     |
|                 | *製作者電話              | - Fair - Fair - Fair - Fair - Fair - Fair - Fair - Fair - Fair - Fair - Fair - Fair - Fair - Fair - Fair - Fair |     |
|                 |                     | 電話填寫範例:02-12345678                                                                                              |     |
|                 | *製作者電郵(Email)       |                                                                                                    |     |
|                 | 製作者網址               |                                                                                                    |     |
|                 | *檔案格式               | C ○ PDF ○ EPUB ○ 其他檔案格式 ○ 行動載具(不可上傳)                                                                            |     |
|                 | *檔案形式               | a l                                                                                                    |     |
|                 |                     | 請輸入2D、3D、或有聲之檔案播放內容形式                                                                                           |     |
|                 | *操作之作業系統            | C □ Windows OS □ MAC OS □ MAC iOS □ Linux □ Android □ Chrome OS □ 其他                                            |     |
|                 | 操作之作業系統·其他          | 3                                                                                                    |     |
|                 | *使用載體               | PC □ iPhone □ iPad □ Android条統手機 □ Windows条統手機 □ 其他                                                             |     |
|                 | 使用載體-其他             |                                                                                                    |     |
|                 | *播放軟體               | 』 □ PDF Reader □ Flash Player □ Web Browser □ ePub Reader □ 其他                                                  |     |
|                 | 播放軟體-其他             | ź                                                                                                    |     |
|                 | 電子書銷售平臺             |                                                                                                    |     |
|                 | 平臺名稱                |                                                                                                    |     |
|                 | 平臺網址                |                                                                                                    |     |
|                 | 平臺電話                | f                                                                                                    |     |
|                 |                     | 電話填寫範例: 02-12345678                                                                                             |     |
|                 | 平臺電郵(Email)         |                                                                                                    |     |
|                 | 紙本實體出版品出版資訊(本出版品若有約 | 紙本出版,將自動擷取出紙本出版資訊,若無紙本出版品請跳過本區塊著錄內容。〉                                                                           |     |
| 系統白動帶           |                     |                                                                                                    |     |
|                 | 紙本出版者               |                                                                                                    |     |
| 同基本欄位           |                     |                                                                                                    |     |
|                 | スペイト 紙本出版日期         |                                                                                                    |     |
| 可於此處修           | 其 <mark>他</mark> 9  |                                                                                                    |     |
|                 | 備註                  | 3                                                                                                    |     |
| 亚诺福元风           | 電子                  |                                                                                                    |     |
|                 |                     |                                                                                                    | 11. |
| <b>青</b>        | <b>負料</b>           | 下一步重填                                                                                                    |     |
|                 | · · · ·             |                                                                                                    |     |
| <b>呉</b> 帰る。(槇) |                     |                                                                                                    |     |

^

#### ■國家圖書館 National Central Library 電子書刊送存閱覽服務系統 E-Publication Platform System(EPS)

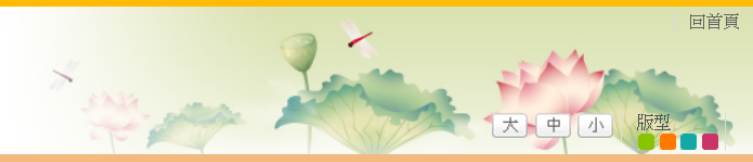

| Hi, 國際標準書號中心<br>登出 | Step1         Step2           新增書目基本資料         上傳電子書全文及<br>預覽內容           相關複本查核         1 |
|--------------------|--------------------------------------------------------------------------------------------|
| 電子書送存              | 相關複本查核                                                                                     |
| ● 電子書國際標準書號申請作業    | 書名(題名): [首次申請)紙本書有聲書電子書ISBN申請                                                              |
| ● 數位出版品送存要點        | 作者及其他合著者: 國家圖書館主編                                                                          |
| ● 電子書送存管理          | 出版日期: 2023/10/01                                                                           |
| ● 行動載具或郵寄光碟        | 出版者: 國際標準書號中心                                                                              |
| ● 電子書送存FAQ         | <b>出版地:</b> 臺北市                                                                            |
| ● 書目資訊頁            | <b>版次:</b> 第一版                                                                             |
| ● 個人資料蒐集處理及利用告知聲明  | · · · · · · · · · · · · · · · · · · ·                                                      |
| ● 出版者資訊異動申請        | 下一步即消申請                                                                                    |

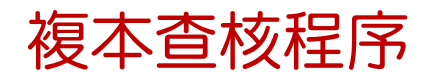

#### ■ 國家圖書館 National Central Library 電子書刊送存閱覽服務系統 E-Publication Platform System(EPS)

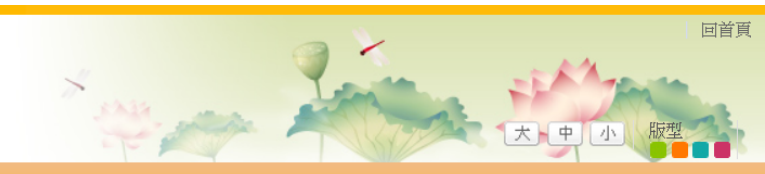

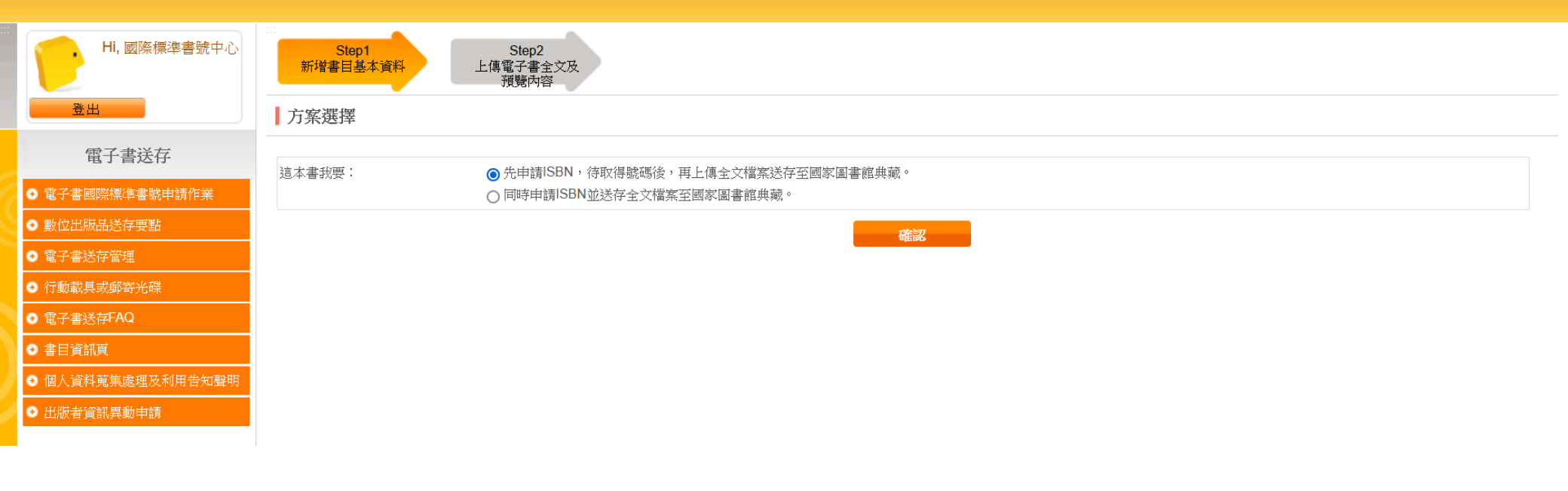

# 請選擇申請方案: □ 先申請ISBN,待取得號碼後,再上傳全文檔案送存 至國家圖書館典藏。 □ 同時申請ISBN並送存全文檔案至國家圖書館典藏。

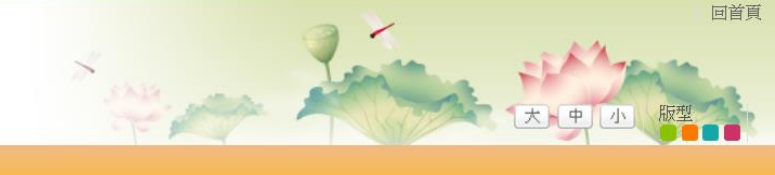

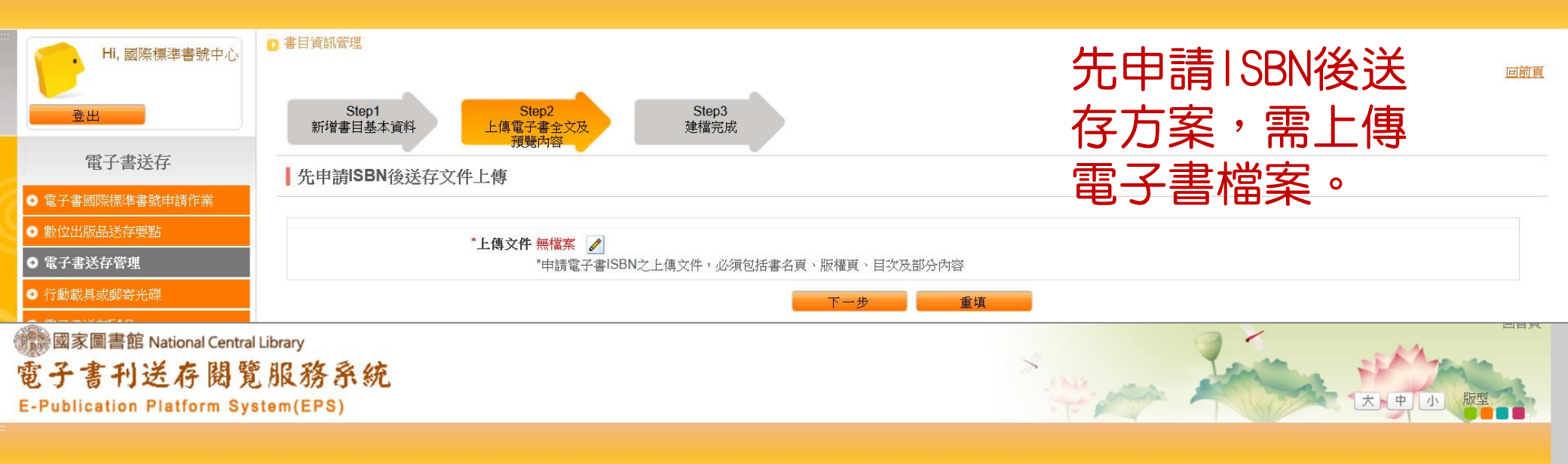

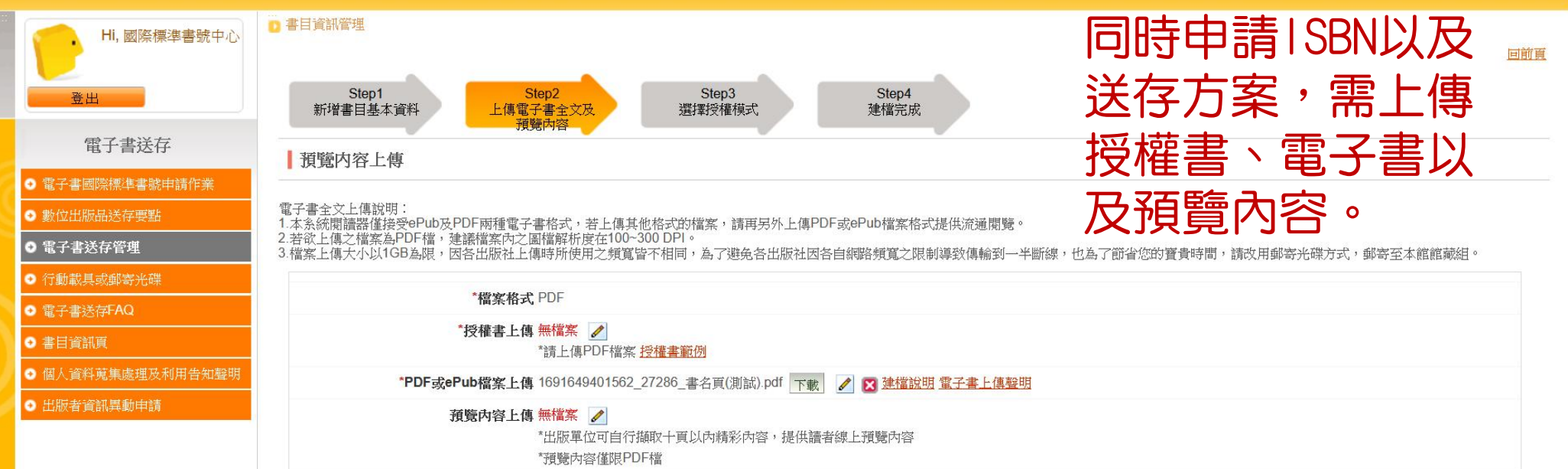

送存方案,需選擇

回首頁

授權方式。

#### 讀者的定義

國家圖書館(以下稱本館)服務之讀者,限定為持有本館閱覽證者,包含到館讀者與透過網際網路(Internet)連線之讀者。

#### 電子書送存同意授權下述作業:

1.永久典藏用途: 同意授權國家圖書館永久典藏電子書數位檔案全文,及因電子檔案長期保存之需,進行必要之檔案格式轉換與轉置。

2.開放館內閱覽與館外借閱:

提供[國家圖書館網段(Intranet)]及[公眾網路(Internet)]之閱讀服務,依循下一步驟[流通授權設定] 所勾選授予之項目進行開放,以服務國家圖書館讀者進行數位閱讀。 並同意因開放流通閱覽之目的,所進行必要之檔案格式轉換與轉置。 本館開放流通借閱版本,將同時轉換成線上、離線及行動閱讀三種版本。

3.永久書目公開與交換: 同意授權開放書目資訊、摘要、目次、封面檔案,供書目查詢、顯示、預驗之用,並做為書目交換用涂。

4.預覽版本公開閱覽:

同意授權所提供之精華章節預覽版本之檔案,對本館及Internet網際網路之讀者,提供免費無限次數之線上閱覽權利。

#### 國家圖書館 National Central Library 電子書刊送存閱覽服務系統 E-Publication Platform System(EPS)

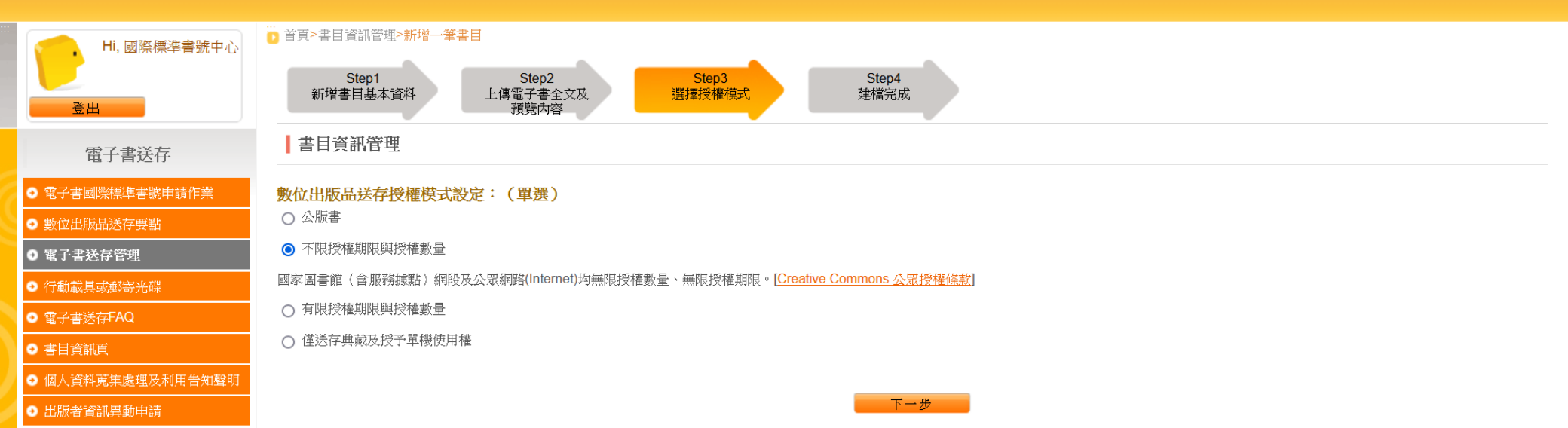

(同意)下一步

#### 國家圖書館 National Central Library 電子書刊送存閱覽服務系統 E-Publication Platform System(EPS)

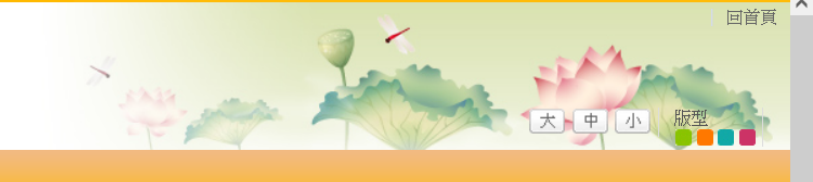

×

| Hi, 國際標準書號中心                        | <ul> <li>▶ 首頁&gt;書目資訊管理&gt;新增一筆書目</li> <li>Step1</li> <li>Step2</li> <li>Step3</li> <li>Step4</li> <li>連構完成</li> </ul> |                 |
|-------------------------------------|----------------------------------------------------------------------------------------------------|-----------------|
| <u>・</u><br>電子書送存                   | 書目資訊管理                                                                                                    |                 |
| <ul> <li>● 電子書國際標準書號申請作業</li> </ul> |                                                                                                    | *為必填(選)欄位,不能為空白 |
| ● 數位出版品送存要點                         | ※提醒您:                                                                                                    |                 |
| ● 電子書送存管理                           | 1.若您本書已填寫完成且確認無誤,請點選下方「申請ISBN及送存」按鈕,才算完成!                                                                              |                 |
| ● 行動載具或郵寄光碟                         | 4.石安祠釜平青闪谷词题下刀:修以」按虹<br>3.如要申請另一筆資料,請關閉視窗後,回ISBN申請單一入口繼續申請                                                             |                 |
| ● 電子書送存FAQ                          | 申請ISBN及送存修改                                                                                                    |                 |
| <ul> <li>● 書目資訊頁</li> </ul>         | ·····································                                                                                  |                 |
| ● 個人資料蒐集處理及利用告知聲明                   | *填表人: 國際標準書號中心                                                                                                    | 精華預覽檔           |
| <ul> <li>● 出版者資訊異動申請</li> </ul>     | *電子信箱: isbncip@ncl.edu.tw                                                                                              |                 |
|                                     | *市話號碼: (02)23619132-701                                                                                                |                 |
|                                     | 傳真電話:                                                                                                    |                 |
|                                     | *書名(題名): [首次申請 紙本書有聲書電子書ISBN申請                                                                                         |                 |
|                                     | 副書名(副題名):                                                                                                    |                 |
|                                     | *著者、合著者: 國家圖書館主編                                                                                                    |                 |
|                                     |                                                                                                    |                 |
|                                     | *作品語文: CDI繁慶中文                                                                                                    |                 |
|                                     |                                                                                                    |                 |
|                                     |                                                                                                    |                 |
|                                     | <b>*分級註記:</b> 普遍版                                                                                                    |                 |
|                                     | *是否為翻譯著作: 合                                                                                                    |                 |
|                                     | *出版時間(年月): 2023/10                                                                                                    |                 |
| 雷之圭                                 |                                                                                                    |                 |
|                                     | 叢書名(集業名):                                                                                                    |                 |
| ~ 資料確認:                             |                                                                                                    |                 |
|                                     | *是否為政府出版品: 否                                                                                                    |                 |
|                                     | 政府出版品統一編號:                                                                                                    |                 |

|       | 作者簡介:                |                   |
|-------|----------------------|-------------------|
|       | *出版國別:               | 臺灣                |
|       | 得獎記錄:                |                   |
|       | 分類號:                 |                   |
|       | *關鍵字:                | 電子書               |
|       | 主題語:                 |                   |
|       | 電子版出版資訊及相關著錄         |                   |
|       | 目次:                  |                   |
|       | 書介:                  |                   |
|       | 書評:                  |                   |
|       | *發行人:                | 國家圖書館             |
|       | *出版者:                | 國際標準書號中心          |
|       | *出版地:                | 臺北市               |
|       | *製作者:                | 國家圖書館             |
|       | *製作者地址-郵遞區號:         | 100201            |
|       | *製作者地址:              | 臺北市中正區中山南路20號     |
|       | *製作者電話:              | 02-23619132       |
|       | *製作者電郵(Email):       | reader@ncl.edu.tw |
|       | 製作者網址:               |                   |
|       | *檔案格式:               | PDF               |
|       | 檔案格式-其他:             |                   |
|       | <mark>*</mark> 檔案形式: | 2D                |
|       | *檔案大小:               | 1MB               |
|       | *操作之作業系統:            | Windows OS        |
|       | 操作之作業系統-其他:          |                   |
|       | *使用載體:               | PC                |
|       | 使用載體-其他:             |                   |
|       | *播放軟體:               | PDF Reader        |
|       | 播放軟體·其他:             |                   |
|       | 電子書銷售平臺              |                   |
| 雨っま   | 平臺名稱:                |                   |
| 电十香   | 平臺網址:                |                   |
| 恣蚁碎羽古 |                      |                   |
| 貝科脏心只 |                      |                   |

V

^

# 確認無誤即可點選「申請ISBN及送存」,以完成電子書ISBN申請。

### 電子書 資料確認頁面(續)

紙本實體出版品出版資訊

紙本ISBN:

| ź                | 抵本題名:                               |             |    |          |
|------------------|-------------------------------------|-------------|----|----------|
| 紙2               | 本出版者:                               |             |    |          |
| 紙2               | 本出版地:                               |             |    |          |
| 紙本と              | 出版日期:                               |             |    |          |
| 其他               |                                     |             |    |          |
|                  | 備註:                                 |             |    |          |
| 授權模式             |                                     |             |    |          |
| ŧ                | <b>受權形式:</b> 僅送存典藏及授予單機使用權          |             |    |          |
|                  |                                     |             |    |          |
| 全文檔              |                                     |             |    |          |
| 授村               | <b>霍書上傳:</b> 1691649401562_27286_版權 | 資訊1(測試).pdf |    |          |
| PDF或ePub         | <b>當案上傳:</b> 1691649401562_27286_書名 | 頁(測試).pdf   |    |          |
| 其他檔案相            | 各式上傳:                               |             |    |          |
| 狀態歷程             |                                     |             |    |          |
| 時間               | 處理進度                                | 狀態          | 描述 | 操作人員     |
| 0000100140 45 00 | 完成電子書全文上傳                           | 待送件         |    | 國際標準書號中心 |
| 2023/08/10 15:39 |                                     |             |    |          |

#### 國家圖書館 National Central Library 電子書刊送存閱覽服務系統 E-Publication Platform System(EPS)

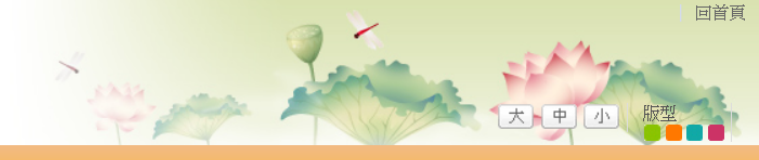

| Hi, 國際標準書號中心      | □ 電子書送存管理 查詢 批次送存書目 紙本ISBN申辦須知 回前頁                                                                |
|-------------------|---------------------------------------------------------------------------------------------------|
| 登出                | 電子書送存管理                                                                                           |
| 電子書送存             | 共1筆資料,每頁顯示 15 × 筆,目前在第 1 × 頁                                                                      |
| ● 電子書國際標準書號申請作業   |                                                                                                   |
| ● 數位出版品送存要點       | 批"大役本查核」批"大設定技權模式」                                                                                |
| ● 電子書送存管理         | * 若欲一次申請送存多本書目,請選擇上方「批次送存書目」進行操作                                                                  |
| ● 行動載具或郵寄光碟       | * 如未設定是否公開出版機構資料,請先點選左方「送存會員管理」進行設定                                                               |
| ● 電子書送存FAQ        | 全選項 系統號 題名/作者/     授権設書目維護 送存作 處理進度     送存狀態     建檔方 上傳日期     方案選擇     給號日期 退回原因       ク     ISBN |
| ● 書目資訊頁           | · · · · · · · · · · · · · · · · · · ·                                                             |
| ● 個人資料蒐集處理及利用告知聲明 | 1 27286 【首次申請紙本書有整書電子書ISBN申請/國家圖書館主 已設定 修改申請 已送存申請 送存申請中 單筆 2023/08/10 申請ISBN及送 / / /             |
| ● 出版者資訊異動申請       |                                                                                                   |
|                   |                                                                                                   |

首次申請電子書ISBN完成送件,將顯示於「電子書送存管理」頁面。
 同時,也將顯示於「全國新書資訊網」之「申請進度查詢」頁面。

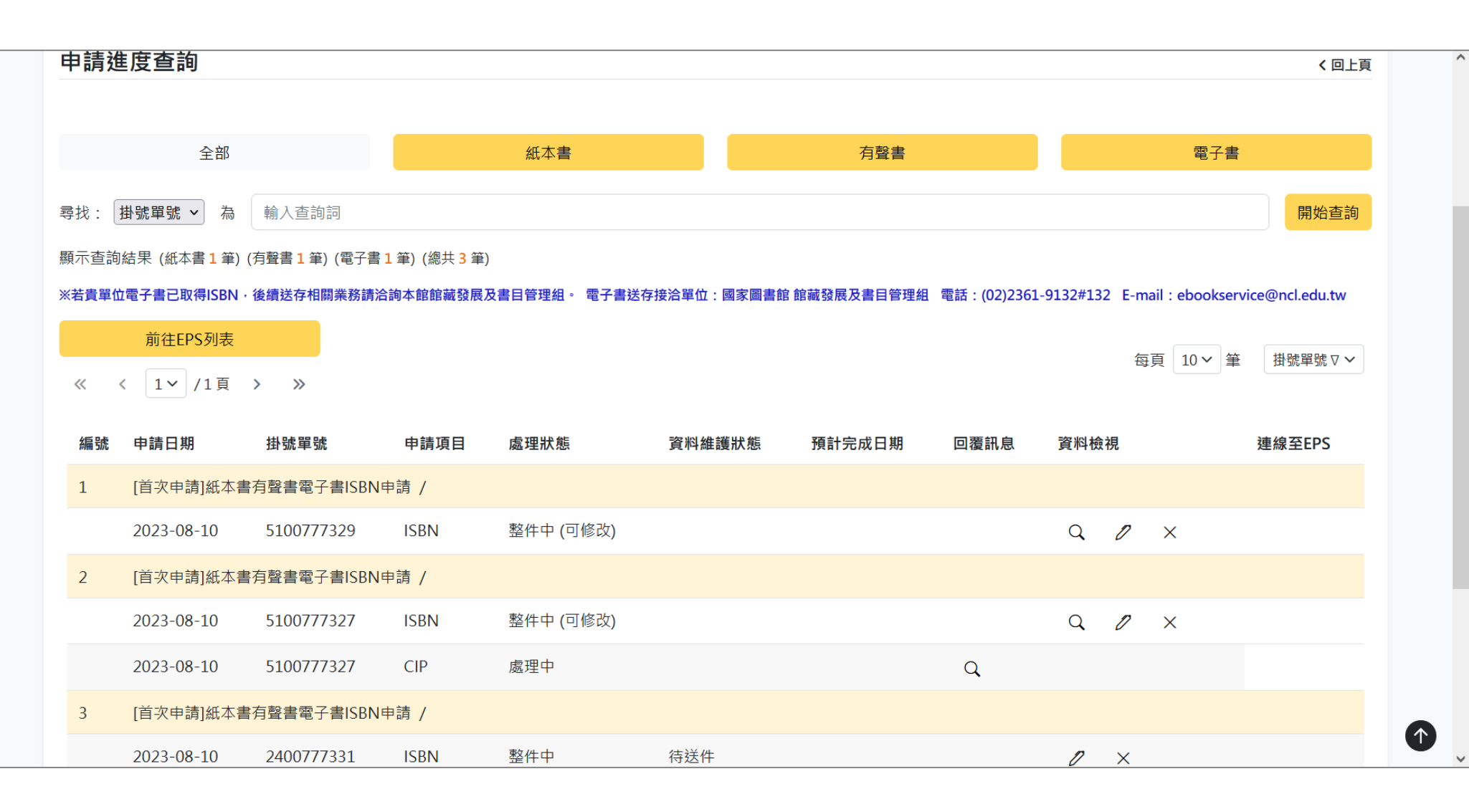

首次申請紙本書、有聲書、電子書ISBN,送件完成後,顯示於「全國新書資訊網」之「申請進度查詢」頁面。
 日後即可於此查詢紙本書、有聲書、電子書ISBN申辦進度。

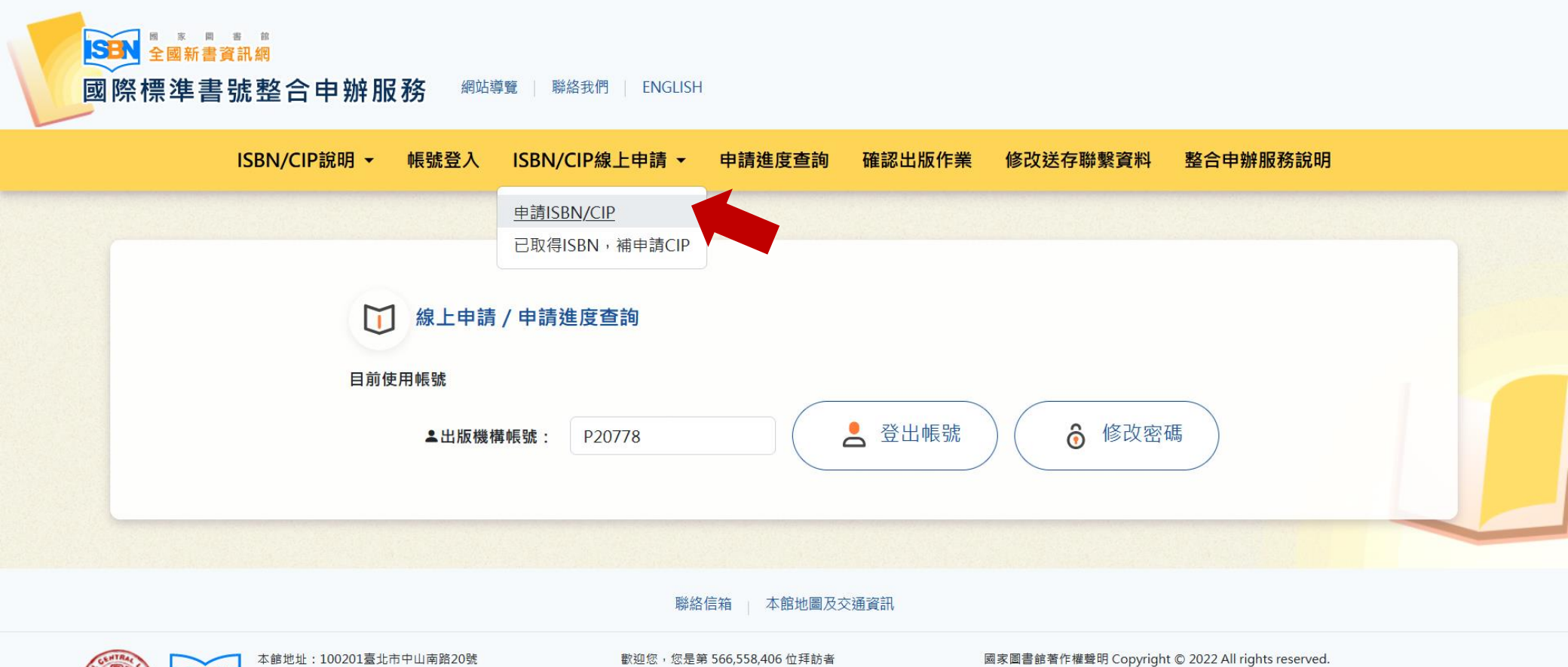

歡迎您,您是第 566,558,406 位拜訪者

最佳瀏覽狀態:螢幕解析度1440x960

網頁更新日期:111-11-18

 $(\uparrow)$ 

若已有帳號、密碼, 登入系統後,請點選 「申請ISBN/CIP」。

總機: (02)23619132

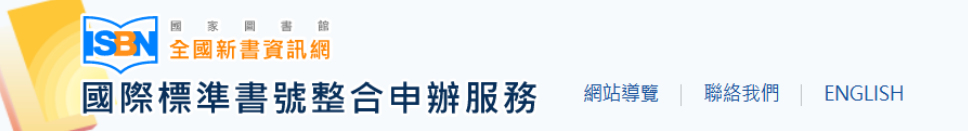

ISBN/CIP說明 ▼ 帳號登入 ISBN/CIP線上申請 ▼ 申請進度查詢 確認出版作業 修改送存聯繫資料 整合申辦服務說明

首頁 / 整合申辦服務 / ISBN/CIP線上申請 / 申請ISBN/CIP

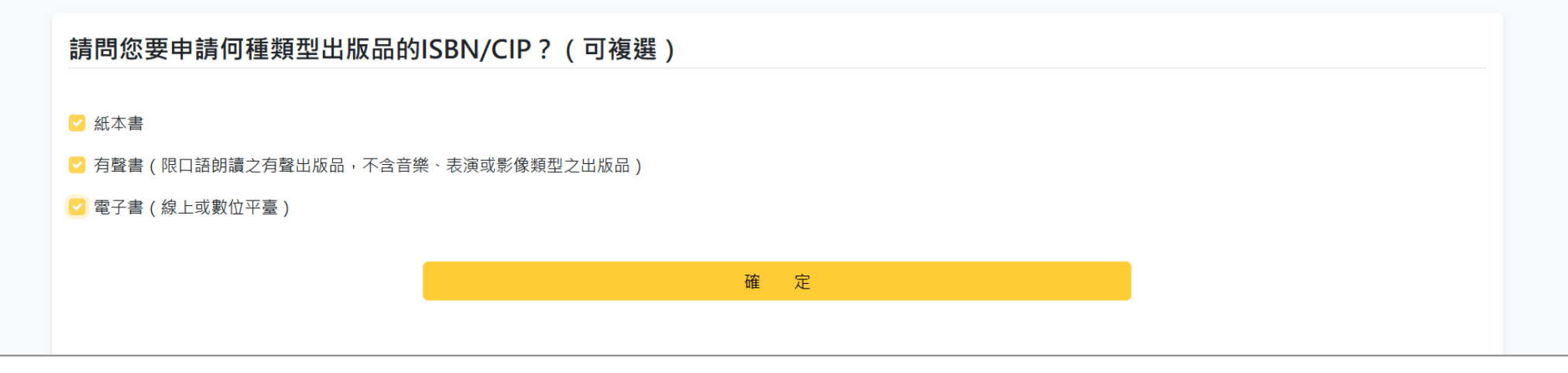

- 非首次申請,無須填寫出版者基本資料。
- 即可接續選擇本次申請ISBN/CIP之出版品類型:
   瓜本書
   百聲書
   電子書
   ※熵容料填寫次程同美次中誌。
- 後續資料填寫流程同首次申請。

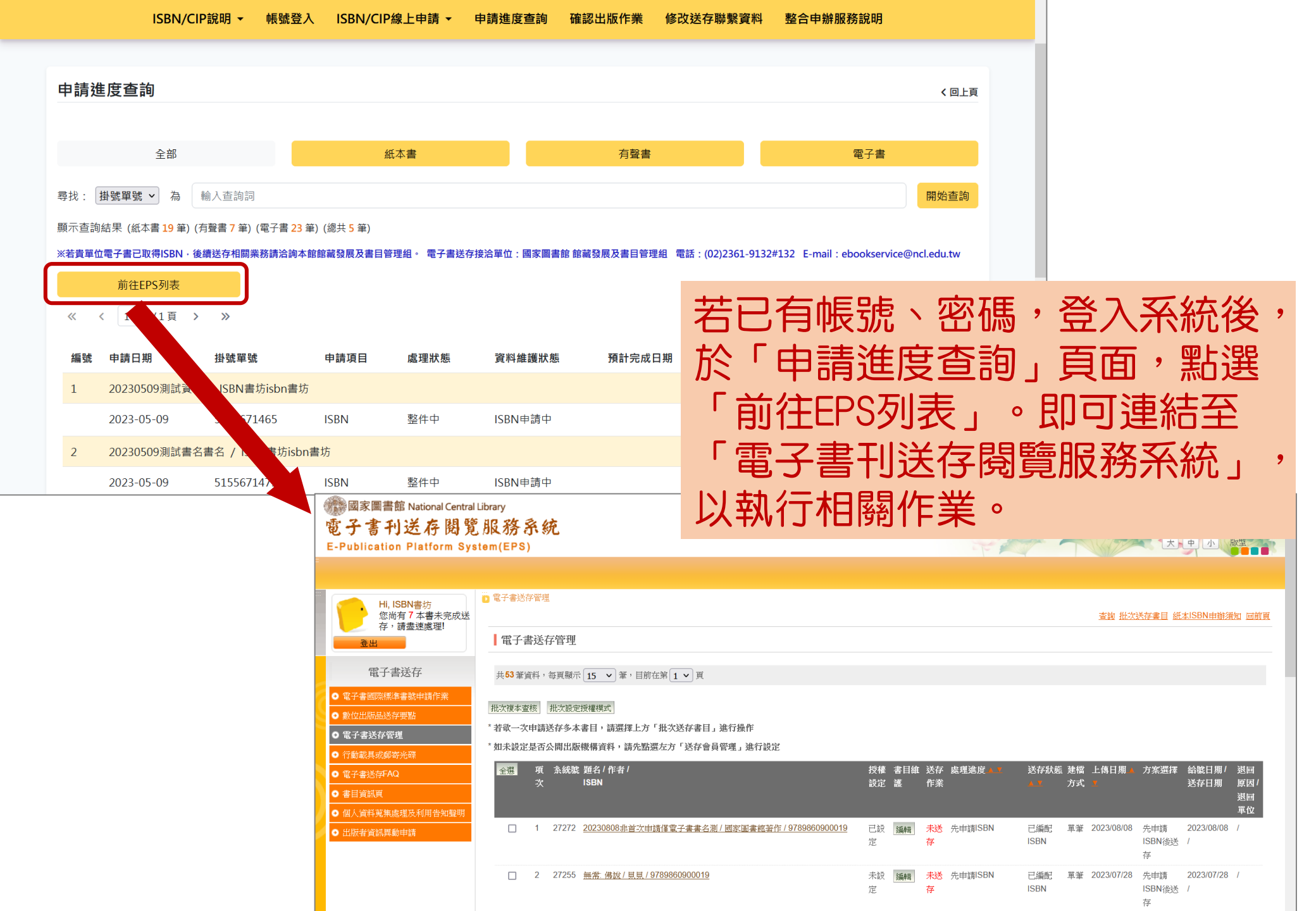